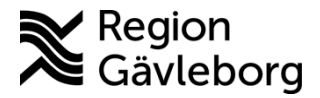

# PMO - Bevakning av ej signerade labresultat - Lathund

#### Innehåll

| Syfte och omfattning1 |   |
|-----------------------|---|
| Beskrivning           |   |
| Dokumentinformation   | - |
|                       |   |

### Syfte och omfattning

Dokumentet beskriver bevakning av osignerade labresultat i PMO och omfattar alla berörda verksamheter inom Region Gävleborg.

Säkerställer att elektroniska provsvar inte lämnas utan åtgärd. Signering är kvittens på att svaret har värderats och åtgärdats. Detta beskriver en möjlighet till förhöjd medicinsk säkerhet vid till exempel stor omsättning på läkare. Det är alltså en andra linjens bevakning som lämpligen ligger lite senare i tid än vad som beskrivs i "PMO -Bevakning av inkommande labresultat". Bevakning bör ske varje vecka.

## **Beskrivning**

anteraser 1. Öppna Bevakning – Labresultat

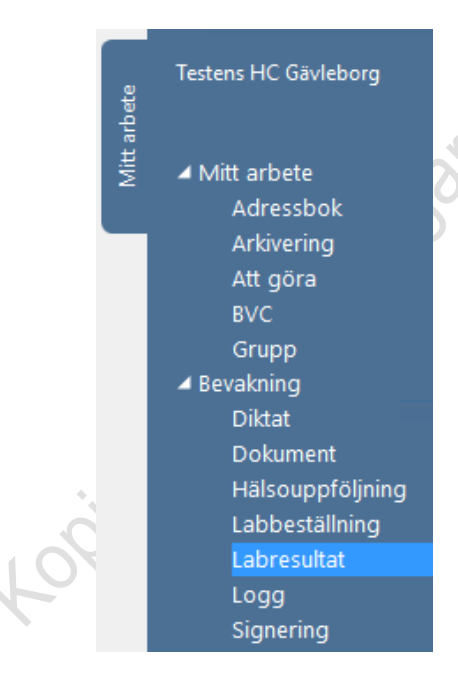

2. Se till att Urvalspanelen till höger är öppen eller öppna med Ctrl + U. Gör följande inställningar:

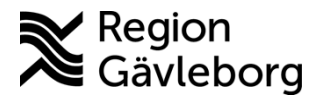

Dokument ID: 06-121978

Giltigt t.o.m.: 2024-12-18

Revisionsnr: 11

- a) Analysdatum ange datum Från och Till. Förvalt visas alltid dagens datum och en vecka tillbaka. Det kan vara bra att ange Från-datum längre tillbaka i tiden så att inga svar missas.
- b) Ansvarig ange <Alla>
- c) Lab <Alla> ska vara angivet
- d) Journal <Alla> ska vara angivet
- e) Endast patologiska Ska ej markeras
- nteras endas utskills datumet f) Sortering - markera Datum stigande för att få äldsta resultat överst
- g) Klicka på Uppdatera för att urval ska visas

| д             |              |
|---------------|--------------|
| Uppdatera     |              |
| Urval         |              |
| Analysdatum   | :            |
| Från:         | 2017-05-01 👻 |
| Till:         | 2018-03-17 👻 |
| Ansvarig:     |              |
| <alla></alla> | •            |
| Lab:          |              |
| <alla></alla> | -            |
| Journal:      |              |
| <alla></alla> |              |
| 🔲 Endast pa   | tologiska    |
| Sortering     |              |
| Oatum fall    | ande         |
| Oatum stig    | gande        |
|               |              |
|               |              |
|               |              |
|               |              |
|               |              |

3. Listan visar nu alla Ej signerade labsvar

| Labbevakning - Re | sultat                                 |                                   |      |         |
|-------------------|----------------------------------------|-----------------------------------|------|---------|
| Labbevakning -    | Resultat                               |                                   |      |         |
| <b>Stäng</b> ⊻isa | Ändr <u>a</u> Signera Öppna journal    |                                   |      |         |
| Datum             | Lab                                    | Patient                           | Init | Signera |
| 🗆 Ej signerad     |                                        |                                   |      |         |
| 2013-10-22        | Laboratoriemedicin Gävle - Beställda a | a 121212-1212 KRANK, KALLE Anders | AB   |         |
| 2013-10-22        | Laboratoriemedicin Gävle - Beställda a | a 121212-1212 KRANK, KALLE Anders | AB   |         |
| 2013-10-22        | Laboratoriemedicin Gävle - Delresulta  | t 121212-1212 KRANK, KALLE Anders | AB   |         |
| 2013-11-05        | Laboratoriemedicin Gävle - Beställda a | a 121212-1212 KRANK, KALLE Anders | AB   |         |
| 2013-11-05        | Laboratoriemedicin Gävle - Beställda a | a 121212-1212 KRANK, KALLE Anders | AB   |         |
| 2013-11-05        | Laboratoriemedicin Gävle - Beställda a | a 510322-2641 ÖRN, SVEA           | AB   |         |
| 2013-11-05        | Laboratoriemedicin Gävle - Beställda a | a 661001-7607 PROPPERSSON, SOFFIE | AB   |         |

4. Kolumnen Init visar initialerna för svarsmottagaren. För muspekaren över initialen för att se hela namnet

|                   | leia          | nannict                                |                                 |             |                     |
|-------------------|---------------|----------------------------------------|---------------------------------|-------------|---------------------|
| Labbevakning - Re | sultat        |                                        |                                 |             |                     |
| Labbevakning -    | Resul         | tat                                    |                                 |             |                     |
| <b>Stäng</b> ⊻isa | Ändr <u>a</u> | Signera Öppna journal                  |                                 |             |                     |
| Datum             |               | Lab                                    | Patient                         | Init        | Signera             |
| 🗆 Ej signerad     |               |                                        |                                 |             |                     |
| 2013-10-22        |               | Laboratoriemedicin Gävle - Beställda a | 121212-1212 KRANK, KALLE Anders | AB          |                     |
| 2013-10-22        |               | Laboratoriemedicin Gävle - Beställda a | 121212-1212 KRANK, KALLE Anders | AB          |                     |
| 2013-10-22        |               | Laboratoriemedicin Gävle - Delresultat | 121212-1212 KRANK, KALLE Anders | Namn: Bäc   | kström Ann-Christin |
| 2013-11-05        |               | Laboratoriemedicin Gävle - Beställda a | 121212-1212 KRANK, KALLE Anders | Titel:Syste | mförvaltare         |
| 2013-11-05        |               | Laboratoriemedicin Gävle - Beställda a | 121212-1212 KRANK, KALLE Anders | AB          |                     |

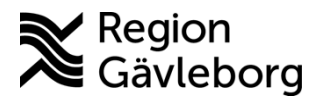

Meddela närvarande ansvarig användare att det finns osignerade labsvar. En funktion är att högerklicka på det aktuella labsvaret och välja Skicka till och sedan välja Nytt meddelande och skicka till ansvarig användare.

- 5. Om det finns osignerade svar hos en Ej närvarande användare gör enligt nedan:
  - ate a) Välj ev inaktiverad användare i fältet Ansvarig och klicka på Uppdatera

| <b>4</b>       |              |
|----------------|--------------|
| <br>Urval ———  |              |
| Analysdatum:   |              |
| Från:          | 2014-02-01 👻 |
| Till:          | 2014-10-16 💌 |
| Ansvarig:      |              |
| Bäckström Ann  | n-Christin 👻 |
| Lab:           |              |
| Alla           | -            |
| Journal:       |              |
| Alla           | -            |
| Endast pate    | ologiska     |
| Uppdatera      | ]            |
| Sortering      |              |
| 🔘 Datum fallar | nde          |
| Oatum stiga    | inde         |
|                |              |

b) Markera inkomna labresultatet och välj Ändra

| Labbevakning - Re  | sultat                |                             |                                 |      |         |
|--------------------|-----------------------|-----------------------------|---------------------------------|------|---------|
| Labbevakning -     | Resultat              |                             |                                 |      |         |
| Stäng <u>V</u> isa | Ändr <u>a</u> Signera | Öppna journal               |                                 |      |         |
| Datum              | Lab                   |                             | Patient                         | Init | Signera |
| 🗆 Ej signerad      |                       |                             |                                 |      |         |
| 2013-10-22         | Laboratorie           | medicin Gävle - Beställda a | 121212-1212 KRANK, KALLE Anders | AB   |         |
| 2013-10-22         | Laboratorie           | medicin Gävle - Beställda a | 121212-1212 KRANK, KALLE Anders | AB   |         |
| 2013-10-22         | Laboratorie           | medicin Gävle - Delresultat | 121212-1212 KRANK, KALLE Anders | AB   |         |
| 2013-11-05         | Laboratorie           | medicin Gävle - Beställda a | 121212-1212 KRANK, KALLE Anders | AB   |         |
| 2013-11-05         | Laboratorie           | medicin Gävle - Beställda a | 121212-1212 KRANK, KALLE Anders | AB   |         |

c) Information Ingen analyskatalog visas, klicka på OK

| Inform | ation >             | < |
|--------|---------------------|---|
| 0      | Ingen analyskatalog |   |
|        | ОК                  | ] |

d) Längst ner till vänster ser du ansvarig vårdgivare.

| Datum: 2014-02-03 ▼<br>Ansvarig: Bäckström Ann-Chri▼<br>Durnaltyp: Läkarjournal |                              | Version: Nr: 1 2014-02-03 13:44 Safir-applikation<br>Signerad: |  |
|---------------------------------------------------------------------------------|------------------------------|----------------------------------------------------------------|--|
| 1 Patienter                                                                     | 🔺 🚾 Central Systemförvaltare | pmotest                                                        |  |

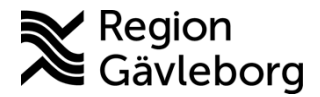

fördelningsrutin.

e) Klicka på pilen till höger om namnet och välj ny ansvarig enligt lokal

|           | Dokumentera för ansvarig:                                                                                                    | Datum:                                                                                                    | _                               |
|-----------|----------------------------------------------------------------------------------------------------|----------------------------------------------------------------------------------------------------|---------------------------------|
|           | Administrator                                                                                                    | <ul> <li>februari 2014</li> </ul>                                                                                                    |                                 |
|           | Britts Barney<br>Backström Ann-Christin<br>CGM-telkniker<br>CGM-telkniker<br>Danneskog Anders<br>Delin Evelyn<br>Fältman Sara - DIA - Klinisk M<br>Grahn Daniel - LOV - IT-supp<br>Carak red March 2000 - IT-supp | må         ti         on         to         fr         l6         ste           5         27         28         29         30         31         1         2         2         30         31         1         2         2         3         31         1         2         3         4         5         6         7         8         9         7         10         11         12         13         14         15         10         8         17         18         19         20         21         22         2         2         9         24         25         26         27         28         12         22         2         9         24         25         26         27         28         14         15         10         3         4         5         6         7         8         9         14         15         10         3         4         5         6         7         8         9         14         15         14         15         14         15         16         14         15         14         15         14         15         14         15         16         16         17         1 | 5<br>2<br>9<br>5<br>3<br>2<br>9 |
|           | Gärdström Katarina 🔹                                                                                                    | Idag: 2014-10-16                                                                                                    |                                 |
| Datum:    | 0                                                                                                    | K Avbryt Hjälp                                                                                                    |                                 |
| Ansvarig: | Bäckström Ann-Chri                                                                                                    | altyp: Läkarjournal                                                                                                    | Sign                            |
|           | 🎦 1 Patienter 🛛 🔺 🔤                                                                                                    | Central Systemförvaltare                                                                                                    |                                 |

OBS! Att göra urval via ansvarig filtrerar inte fram patologiska värden utan visar samtliga analyssvar

#### Dokumentinformation

Denna beskrivning är framtagen av Förvaltningsrådet PMO i samråd med chefsläkare inom verksamhetsområden för primärvård och är godkänd av ledningsgrupp.

Koojans ojitionet gare

iffedatume'